| <u>s</u>                    | วิธีการปฏิบัติงาน : การให้พักก | าารศึกษา           |
|-----------------------------|--------------------------------|--------------------|
| ศูนย์บริการการศึกษา         | รหัสเอกสาร : WI-CES-3-20       | แก้ไขครั้งที่ : 06 |
| มหาวิทยาลัยเทคโนโลยีสุรนารี | วันที่บังคับใช้ : 15/12/2565   | หน้าที่ : 1 จาก 13 |

# วิธีการปฏิบัติงาน (WORK INSTRUCTION)

- ชื่อเอกสาร : การให้พักการศึกษา
- รหัสเอกสาร : WI-CES-3-20
- แก้ไขครั้งที่ : 06
- วันที่บังคับใช้ : 15/12/2565

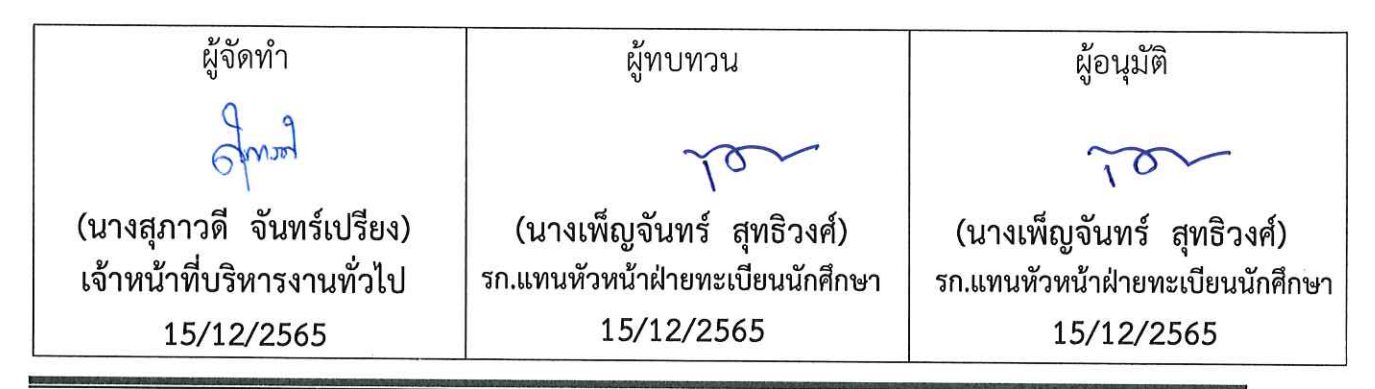

DOCUMENT CONTROL ISO-CES

filename : WI-CES-3-20\_การให้พักการศึกษา.docx

| <u>é</u>                    | วิธีการปฏิบัติงาน : การให้พักก | าารศึกษา           |
|-----------------------------|--------------------------------|--------------------|
| ศูนย์บริการการศึกษา         | รหัสเอกสาร : WI-CES-3-20       | แก้ไขครั้งที่ : 06 |
| มหาวิทยาลัยเทคโนโลยีสุรนารี | วันที่บังคับใช้ : 15/12/2565   | หน้าที่ : 2 จาก 13 |

#### 1. วัตถุประสงค์

เพื่อให้เจ้าหน้าที่ผู้ปฏิบัติงานได้ทราบขั้นตอน วิธีการบันทึกสถานะนักศึกษาในระบบลงทะเบียน กรณี นักศึกษาได้รับโทษจากการกระทำผิดวินัยนักศึกษา กระทำผิดระเบียบการสอบ วิธีการคืนสถานภาพนักศึกษาเมื่อ นักศึกษายื่นขออุทธรณ์เสนอต่อคณะกรรมการอุทธรณ์มหาวิทยาลัยฯ เพื่อขอลดโทษ/เลื่อนโทษ และระหว่างรอ ผลการพิจารณา นักศึกษาสามารถลงทะเบียนได้ตามปกติ รวมถึงขั้นตอนการปรับสถานะและดำเนินการ เมื่อผล การอุทธรณ์ได้รับการพิจารณาเรียบร้อยแล้ว

#### 2. วิธีการปฏิบัติงาน

เมื่อได้รับผลการพิจารณาโทษ จากคณะกรรมการพิจารณาโทษนักศึกษาที่กระทำผิดระเบียบการสอบ/ คณะกรรมการวินัยนักศึกษา ซึ่งมีคำสั่งมหาวิทยาลัยเทคโนโลยีสุรนารี เรื่อง ลงโทษนักศึกษาที่กระทำผิด ระเบียบการสอบ/วินัยนักศึกษา มีการปฏิบัติ 4 กรณี ดังนี้

- 1. การบันทึกโทษให้พักการศึกษา
- 2. การบันทึกโทษตามประเภทการลงโทษ
- 3. กรณีบันทึกโทษให้พักการศึกษา แต่มีการยื่นอุทธรณ์ผลการพิจารณาโทษ
- 4. การขอคืนสภาพเนื่องจากผลอุทธรณ์ให้เลื่อนรับโทษ หรือ ปรับลดโทษที่ได้รับ

คณะกรรมการพิจารณาโทษนักศึกษาที่กระทำผิดระเบียบการสอบ/คณะกรรมการวินัยนักศึกษาได้มี คำสั่งมหาวิทยาลัยเทคโนโลยีสุรนารี เรื่อง ลงโทษนักศึกษาที่กระทำผิดระเบียบการสอบ/วินัยนักศึกษา ให้โทษ พักการศึกษา ซึ่งมีขั้นตอนดังนี้

|                             | วิธีการปฏิบัติงาน : การให้พักก | ารศึกษา            |
|-----------------------------|--------------------------------|--------------------|
| ศูนย์บริการการศึกษา         | รหัสเอกสาร : WI-CES-3-20       | แก้ไขครั้งที่ : 06 |
| มหาวิทยาลัยเทคโนโลยีสุรนารี | วันที่บังคับใช้ : 15/12/2565   | หน้าที่ : 3 จาก 13 |

# <u>ขั้นตอนการบันทึกโทษให้พักการศึกษา</u>

1) เข้าระบบลงทะเบียน คลิกเมนูงานบริการทั่วไป เลือกข้อ 4. ลงทะเบียนรักษาสภาพ- ลาพัก-คืนสภาพ

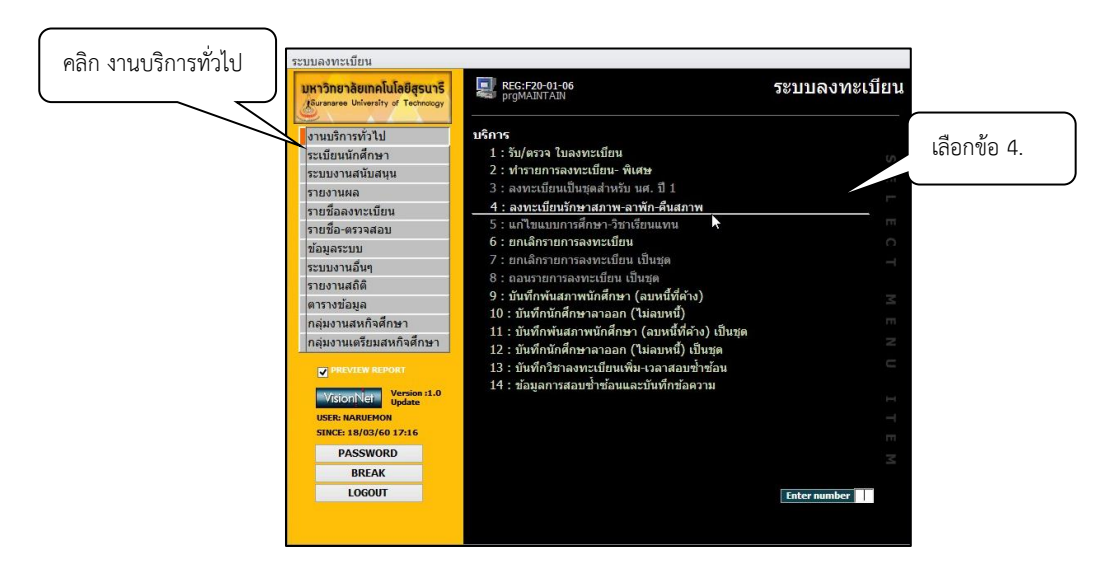

- 2. จะปรากฏรายละเอียดข้อมูลดังภาพ พิมพ์รหัสนักศึกษา
- 3. ระบุปี ภาคการศึกษา
- 4. ระบุปี ภาคการศึกษา
- 5. ระบุประเภท N : ภายใน 5 สัปดาห์
  - Y : ภายหลัง 5 สัปดาห์
- 7. คลิกเลือกสถานะ 13 : ให้พัก
- 8. คลิกปุ่ม 🛛 🛂 ตรวจสอบ
- จะปรากฏ รายละเอียดการชำระเงินสำหรับค่าใช้จ่ายในภาคการศึกษานี้ ได้แก่ ค่าลงทะเบียนรักษาสถานภาพ จำนวน 500 บาท ในช่องค่าใช้จ่าย
- จะปรากฏ Pop up แสดงให้ทราบ หากมีข้อผิดพลาด เช่น ใส่รายละเอียดไม่ครบ เมื่อไม่มีข้อผิดพลาดแล้ว ให้กด OK

| ~@)                         | วิธีการปฏิบัติงาน : การให้พักก | ารศึกษา            |
|-----------------------------|--------------------------------|--------------------|
| ศูนย์บริการการศึกษา         | รหัสเอกสาร : WI-CES-3-20       | แก้ไขครั้งที่ : 06 |
| มหาวิทยาลัยเทคโนโลยีสุรนารี | วันที่บังคับใช้ : 15/12/2565   | หน้าที่ : 4 จาก 13 |

| ก่อนเ                  | าารปรับสถานะ ต้องตรวจสอบบี<br>ให้เท่ากันกับปี/ภาค | ]/ภาคปัจจุบันในปฏิท์<br>เท็จะปรับสถานะ | านการศึกษา          |           |                                                         |                               |              |
|------------------------|---------------------------------------------------|----------------------------------------|---------------------|-----------|---------------------------------------------------------|-------------------------------|--------------|
|                        |                                                   |                                        | <u>R</u> ผลรายกา    | 5 5       | รายละเอียดการชำระเงินสำหรับค่าใช้จ่                     | ายในภาคการศึก:                | ษานี้        |
| รหัสนศ.                |                                                   | ปีการศึกษา                             | 2559 ภาค            | 3         | ค่าใช้จ่าย                                              | ୟ ଅ <b>ଥ</b> ଜ ≁              | คงค้าง 🗸     |
|                        |                                                   |                                        | ชั้นปีที่ : 2       |           | 1801 : ค่าลงทะเบียนรักษาสภาพ                            | 500                           | 500          |
| 1:-                    | <u>1</u> :ปร                                      | รัญญาตรี                               |                     |           |                                                         |                               |              |
| 10700 : สำา            | <sup>ุ</sup> ้เกวิชาวิศวกรรมศาสตร์                |                                        |                     |           |                                                         |                               |              |
| 107050101              | 540 <mark>: วิ</mark> ศวกรรมคอมพิวเตอร์-25        | 54                                     |                     |           |                                                         |                               |              |
| ให้พักการศึก           | ษา                                                |                                        |                     |           |                                                         |                               |              |
| ท่าการลงทะ             | เบียนแล้ว ( รักษาสภาพ )                           |                                        |                     |           |                                                         |                               |              |
| ประเภท                 | N : ภายใน 5 สัปดาห์                               |                                        |                     | ~         |                                                         |                               |              |
| ปรับลด                 |                                                   |                                        |                     | ~         | Record: H 🔄 1 of 1 💿 🕨 🖂                                | 🔨 No Filter 🛛 Sea             | arch         |
| สถานะ                  | 13:ให้พัก 🗸                                       | <u>P</u> ทำรายการ                      | <u>V</u> ตรวจสอบ    | 9         | ดั <mark>นเบื้ออธิก ที่สมัสอ่วให้อ่วย ที่ไม่ต้อง</mark> | 005050230100                  | niory 34     |
|                        |                                                   |                                        |                     |           | B #30 12 0 000 0000                                     |                               |              |
| ค่าธรรมเนียม           | ม กดตรวจสอบ เพื่อดูค่า                            | ผังบัญร                                | ชี่ 158001 จำา      | เวน       | m Microso                                               | ft Access                     |              |
| ค่าธรรมเนียม<br>1801 ค | ม กดดรวจสอบ เพื่อดูดำ<br>าลงทะเบียนจักษาสภาพ      | ผังบัญ <u>ร</u> ์<br> 5(               | ชี 158001 จำน<br>00 | 1311<br>1 | ก Microso                                               | ft Access<br>ม่าน โดยในมีชื่อ | มิดพลาด      |
| ค่าธรรมเนียม           | เ กดครวจสอม เพื่อดูด่า<br>าดงทะเบียนรักษาสภาพ     | ឝ័រររ័ល្អ <del>ា</del><br> SC          | ชี 158001 จำา       | 1311      | ก Microso                                               | ft Access<br>ผ่าน โดยในเมิดัอ | Фемете<br>ОК |

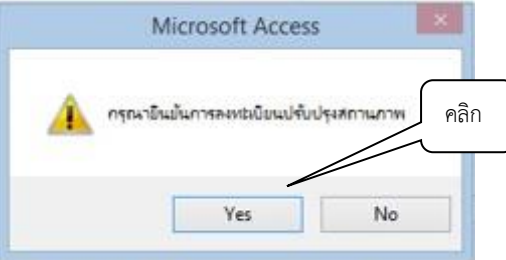

12. จะปรากฏข้อมูลสถานะให้พักการศึกษา ดังภาพ

| 🔄 prgENROLL                                         |                                                                                                    | <u>تع</u>                                   |
|-----------------------------------------------------|----------------------------------------------------------------------------------------------------|---------------------------------------------|
| องพรเบียนรักษาสภาพ-อาพัก-คัน                        | <u>15809844</u> <u>5</u> รหัสนศ. ปีก                                                                     | ารศึกษา 2559 ภาค 3                          |
| รายวิชาที่ลงทะเบียน                                 |                                                                                                    | <u>F</u> สถานะทางการเงิน                    |
| รายวิชา ชื่อวิชา กลุ่ม CR เกรด ระบบ สถานะ           | ให้นักการศึกษา<br>พื้ด้วงศ์วรร                                                                           | Preview                                     |
| , Kanadaan , Ka                                     | รวมหน่วยกิต 0 หน่วย 0.วิชา                                                                               | <u>P</u> พิมพ์ใบลงทะเบียน                   |
| ขอมูสสถานะ                                          | จำกัดหน่วยกิด 22 ถึง 9                                                                                   | <u>6</u> พิมพ์ใบรับทั่วไป                   |
| ให้พิกการศึกษา                                      |                                                                                                    | <u>C</u> พิมพใบรับ-CARD                     |
|                                                     |                                                                                                    | <u>A</u> พิมพ์ใบรับรวม                      |
|                                                     | T= S:โดยนศ.,R:โดยเจ้าหน้าที่,A:โดย อ. ที่ปรึกษา, F:i<br>S=N:ลงปกดี, L:ลงสาย,A:ลงเพิ่มลดเปลี่ยน, W:ถอน H: | ังดับโดยเจ้าหน้าที่<br>รักษาสภาพ, R:ดึนสภาพ |
| E ประวัติรายการ ( เลือกรายการ Spacebar เพื่อพิมพ์ ) | ประวัติรายการย่อย                                                                                        |                                             |
| ที่ T S W เมื่อ โดย จาก พิมพ์เมื่อ เลขอำ            | R รายวิชา ชื่อวิชา กลุ่ม                                                                                 | ICR ระบบ ดชจ                                |
| 1 R H Y 09/03/14:17 NARUEMO B2-62-E7                |                                                                                                    |                                             |

| <u>é</u>                    | วิธีการปฏิบัติงาน : การให้พัก | การศึกษา           |
|-----------------------------|-------------------------------|--------------------|
| ศูนย์บริการการศึกษา         | รหัสเอกสาร : WI-CES-3-20      | แก้ไขครั้งที่ : 06 |
| มหาวิทยาลัยเทคโนโลยีสุรนารี | วันที่บังคับใช้ : 15/12/2565  | หน้าที่ : 5 จาก 13 |

\*\*\*หากนักศึกษาถูกให้พักการศึกษาในภาคการศึกษาที่ครบรอบปี นักศึกษาจะต้องชำระ ค่าบำรุงมหาวิทยาลัย และค่าบำรุงกิจกรรม ตามตารางด้านล่างนี้

#### ตารางอัตราการค่าบำรุงมหาวิทยาลัย

| ข้อมูลนักศึกษา                       | อัตราค่าบำรุง<br>มหาวิทยาลัย | อัตราค่าบำรุง<br>กิจกรรมนักศึกษา | อัตรา<br>ค่ารักษาสถานภาพ |
|--------------------------------------|------------------------------|----------------------------------|--------------------------|
| เข้าศึกษาก่อนปีการศึกษา 2556         | 5,000 บาท                    | 200 บาท                          | 500 บาท                  |
| เข้าศึกษา ตั้งแต่<br>ปีการศึกษา 2556 | 10,000 บาท                   | 400 บาท                          | 500 บาท                  |

13. คลิก **<u>R</u> ผลรายการ** ตรวจสอบค่าใช้จ่ายอีกครั้ง

14. ตรวจสอบภาระค่าใช้จ่าย โดยเลือก → เมนูระเบียนนักศึกษา → เลือกข้อ 1.
 ตรวจสอบสถานการเงินระบุ → รหัสนักศึกษา

| รายก                                                     | nrollf<br>การ์เ                   | eeSe                  | arch<br>ยหนี้สับ |                                                  |                                                                                 |                                           |                                |                      |                                                  |          |       | 51    | หัสนศ. [    |   | c | - 23   |
|----------------------------------------------------------|-----------------------------------|-----------------------|------------------|--------------------------------------------------|---------------------------------------------------------------------------------|-------------------------------------------|--------------------------------|----------------------|--------------------------------------------------|----------|-------|-------|-------------|---|---|--------|
| 🗸 ค้างช่                                                 | nse                               | ข่าร                  | ะแล้ว            |                                                  |                                                                                 |                                           |                                |                      |                                                  | พิมพ์ร   | ายการ | ] ภาร | ะหนี้สินรว: | ม |   | 500.00 |
| วันเวลา                                                  |                                   |                       | ปีภาค            | ค่าใช้                                           | ง่าย                                                                            |                                           | วิชา                           |                      |                                                  |          | ยอด   |       | ดงค้าง      |   |   |        |
|                                                          |                                   |                       |                  |                                                  |                                                                                 |                                           |                                |                      |                                                  |          |       |       |             |   |   |        |
|                                                          |                                   |                       |                  |                                                  | đ                                                                               | ູ້ າ                                      | ้อมูลค                         | ่าใช้จ               | ง่าย                                             | <b>\</b> |       |       |             |   |   | 0.734  |
| สถานะ-เ                                                  | ม่อนช่า                           | 152                   |                  | ทุนกา                                            | เด็กษา                                                                          | ູ ຳ                                       | ้อมูลค                         | iาใช้จ               | ง่าย                                             | <u></u>  |       |       |             | _ |   | ภาพ    |
| สถานะ-≉<br>ปีภาค                                         | ม่อนช่า<br>สถาน<br>10             | เระ<br>ผ่อน           | ผ่อนผัน          | ทุนกา<br>^ ปีภาค                                 | เศึกษา<br>ทุน<br>1.00-มาความสามารรร                                             | <br>Limit                                 | ้อมูลศ                         | iาใช้จ<br>เหลือ      | มายเท ^<br>คอรรถด                                | <u></u>  |       |       |             |   |   | ภาพ    |
| สถานะ-ะ<br>ปีภาค<br>2558-1                               | ม่อนข่า<br>สถาน<br>10             | เระ<br>ผ่อน<br>-      | ผ่อนผัน          | ทุนกา<br>^ ปิภาค<br>2558<br>2558                 | รศึกษา<br>ทุน<br>1 100:ทุนกยศ-ทุนกรอ<br>2 100:พุมคยศ-พุนกรอ                     | ຍ້າງ<br>Limit<br>30700<br>15200           | ้อมูลศ<br>รับ<br>30700         | เหลือ<br>0           | ทมายเท ^<br>093508<br>002508                     | <u></u>  |       |       |             |   |   | ภาพ    |
| สถานะ-ต<br>ปีภาค<br>2558-1<br>2558-2<br>2558-3           | ม่อนช่า<br>สถาน<br>10<br>10       | เระ<br>ผ่อน<br>-<br>- | ผ่อนคัน          | ทุนกา<br>^ ปิภาค<br>2558<br>2558                 | รศึกษา<br>ทุน<br>1 100:ทุนกยศทุนกรอ<br>2 100:พุนกยศพุนกรอ<br>1 00:พุนกยศพุนกรอ  | Limit<br>30700<br>15200                   | ອນູດຊ<br>ຈັນ<br>30700<br>15200 | เหลือ<br>0           | ทมายเห_^<br>093508<br>093508                     | <u></u>  |       |       |             |   |   | ภาพ    |
| สถานะ-ศ<br>ปิภาค<br>2558-1<br>2558-2<br>2558-3<br>2558-3 | ม่อนช่า<br>สถาน<br>10<br>10<br>10 | เระ<br>ผ่อน<br>-<br>- | ผ่อนตัน          | ทุนกา<br>↑ ปิภาค<br>2558<br>2558<br>2558<br>2558 | รศึกษา<br>ทุน<br>1 100:พุนกยศทุนกรอ<br>2 100:ทุนกยศทุนกรอ<br>3 100:พุนกยศทุนกรอ | Limit<br>30700<br>15200<br>16000<br>24050 | ວັນ<br>30700<br>15200<br>24050 | เหลือ<br>0<br>0<br>0 | ุ่ทมายเห<br>093508<br>093508<br>093508<br>093508 | <u></u>  |       |       |             |   |   | ภาพ    |

| ٨                           | วิธีการปฏิบัติงาน : การให้พักก | ารศึกษา            |
|-----------------------------|--------------------------------|--------------------|
| ศูนย์บริการการศึกษา         | รหัสเอกสาร : WI-CES-3-20       | แก้ไขครั้งที่ : 06 |
| มหาวิทยาลัยเทคโนโลยีสุรนารี | วันที่บังคับใช้ : 15/12/2565   | หน้าที่ : 6 จาก 13 |

15. บันทึกสาเหตุการถูกให้พักการศึกษาผลตามประเภทการลงโทษ ดังนี้1) เลือกเมนูระเบียนนักศึกษา เลือกข้อ 6: บันทึกสถานะนักศึกษารายภาค

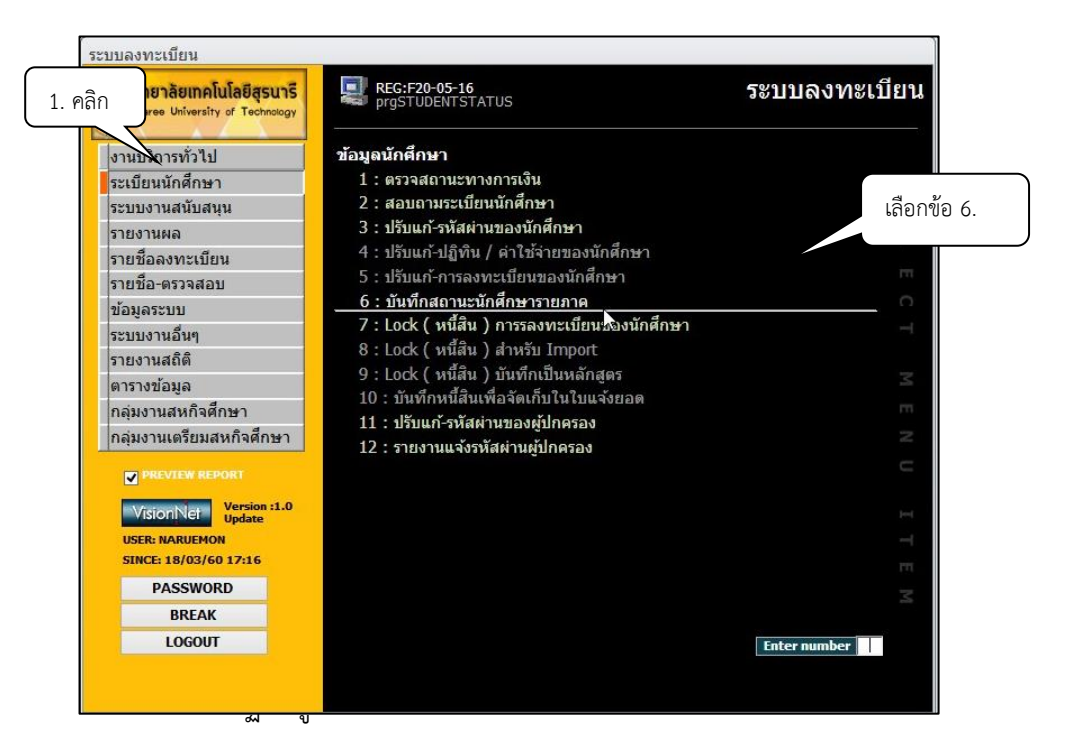

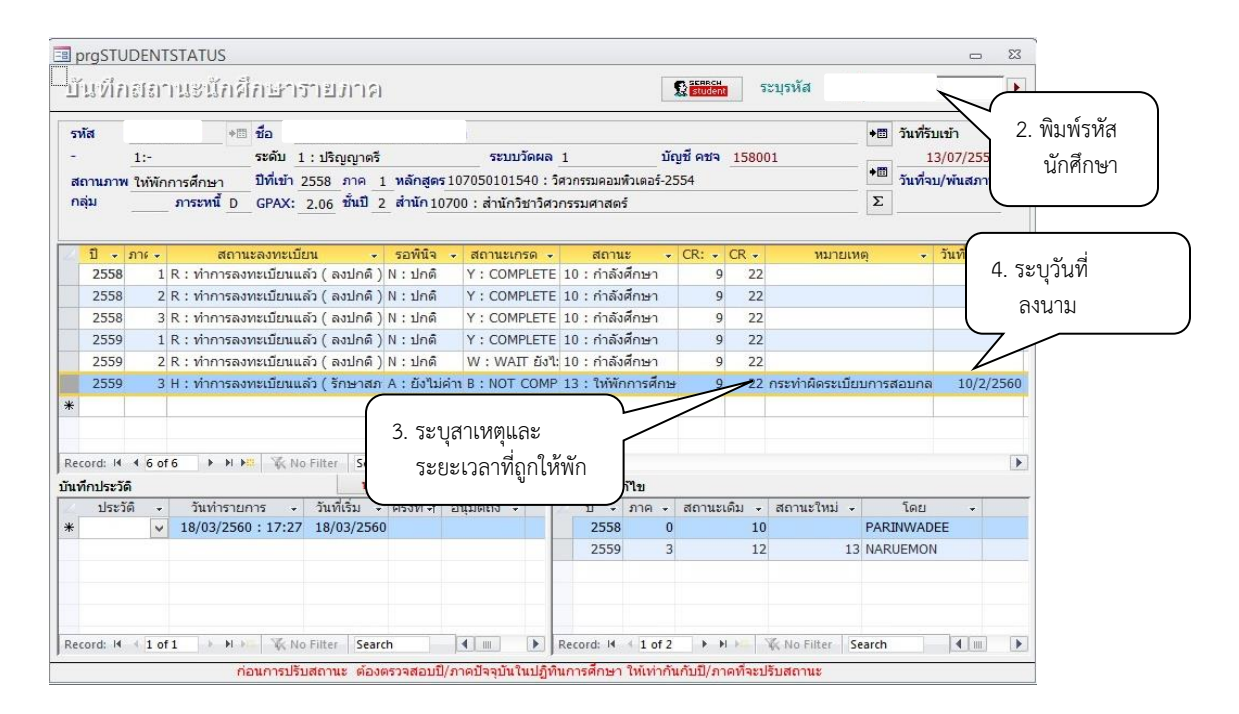

DOCUMENT CONTROL ISO-CES

|                             | วิธีการปฏิบัติงาน : การให้พักก | ารศึกษา            |
|-----------------------------|--------------------------------|--------------------|
| ศูนย์บริการการศึกษา         | รหัสเอกสาร : WI-CES-3-20       | แก้ไขครั้งที่ : 06 |
| มหาวิทยาลัยเทคโนโลยีสุรนารี | วันที่บังคับใช้ : 15/12/2565   | หน้าที่ : 7 จาก 13 |

- ระบุสาเหตุ ในช่องหมายเหตุ เช่น กระทำผิดระเบียบการสอบ/ กระทำผิดวินัยนักศึกษา ตามคำสั่งมหาวิทยาลัยเทคโนโลยีสุรนารี เรื่อง..... ครั้งที่...... ลงวันที่...... ระบุ จำนวน/ภาคการศึกษาที่ถูกพัก เป็นต้น
- ระบุวันที่ลงนามในคำสั่งฯ/ วันที่มีมติให้ลงโทษ

## <u>ขั้นตอนการบันทึกโทษตามประเภทการลงโทษ</u>

คณะกรรมการพิจารณาโทษนักศึกษาที่กระทำผิดระเบียบการสอบ/คณะกรรมการวินัยนักศึกษา ซึ่งมีคำสั่งมหาวิทยาลัยเทคโนโลยีสุรนารี เรื่อง ลงโทษนักศึกษาที่กระทำผิดระเบียบการสอบ/วินัยนักศึกษา จะ ส่งรายชื่อนักศึกษาถูกลงโทษโดยมีประเภทของการลงโทษ เช่น ตักเตือนเป็นลายลักษณ์อักษร ภาคทัณฑ์ โทษ อื่น ๆ ตามที่มหาวิทยาลัยเห็นสมควร เป็นต้น จะมีขั้นตอนการบันทึกดังนี้

- 1) เข้าระบบฐานข้อมูลหลัก ระบบนักศึกษา 🖓 เลือก ข้อ 3. บันทึกประวัตินักศึกษา
- พิมพ์รหัสนักศึกษา

|                | มหาวิทยาลัยเทคโนโลยีสุรนารี<br>/Suranaree University of Technology                                                                                                    | REG:F10-10-03<br>prgSTUDENTRecord                                                                                                    | ระบบฐานข้อมูลหล้                                                                                                    | วัก                                                                                                    |
|----------------|----------------------------------------------------------------------------------------------------|----------------------------------------------------------------------------------------------------|----------------------------------------------------------------------------------------------------|----------------------------------------------------------------------------------------------------|
|                | ระเบียนนักศึกษา<br>ระบบโอนย้ายสาขา<br>รายงานนักศึกษา<br>รายงานนักศึกษา-2                                                                                                    | ข้อมูลนักศึกษา<br>1 : บันทึกระเบียนนักศึกษา<br>2 : บันทึกระเบียนนักศึกษา เพิ่มเ<br>3 : บันทึกประวัดนักศึกษา                                                                              | ม 1. เลือกข้อ 3                                                                                                    |                                                                                                    |
|                | i≣ prgSTUDENTRecord<br>บันทึกประวัตินักด                                                                                                    | มีกษา                                                                                                    | - + 🔒 💼 ระบุรหัส                                                                                                    | 2. รหัสนักศึกษา                                                                                           |
| 3. ความประพฤติ | <ul> <li>- 1:-<br/>สถานภาพกำลังศึกษา<br/>กลุ่ม ภาระหย์</li> <li>กิลกรรม<br/>ครามประพฤติ</li> <li>คระเบียนการสอบ<br/>สุขภาพ<br/>ตรวสอบหนีลน</li> <li>อนุมัสให้ขยายระยะเวลาศึกษา<br/>ผ่อนสันการประคำลงหะเบียน<br/>ลงทะเบียน มากกว่า/ไม้อยาว่า<br/>ขอข้าระเป็นหลางกระเบียน</li> <li>จงทะเบียน</li> <li>จงทะเบียน</li> <li>ปล่อนแปลงสถานะภาพ</li> <li>ศันสภาพบัตศึกษา</li> <li>ไม่ลงระเบียน</li> <li>ไม่ลงหะเบียน</li> <li>ไม่ลงหะเบียน</li> <li>ไม่ลงสถานะภาพ</li> <li>ศัมสภาพบัตศึกษา</li> <li>ไม่ลงหะเบียน</li> <li>ไม่ลงหะเบียน</li> <li>ไม่ลงหะเบียน</li> <li>ไม่ลงหะเบียน</li> <li>ไม่ลงสถานะบาท</li> </ul> | <ul> <li>ชื่อ</li> <li>ระดับ 1: ปริญญาตรี ร</li> <li>ปีที่เข้า 2561 ภาค 1 ง</li> <li>GPAX: 1.61 ชั้นปี 1 ต่</li> <li>รับเวลาที่บับทึก - วันที - ปีก</li> <li># 27/02/62 14:26</li> </ul> | รบบวัดผล 1 บัญชี ดชจ 158001<br>เล็กสูตร 107000001000 : ยังใม่สังกัดสาขา-วิศวกรรมศ<br>1านัก 10700 : สำนักวิชาวิศวกรรมศาสตร์<br>ารศึกษ - ภาคที่ - ผลการพิจารณาไห - บันทึก/รายเ | <ul> <li>รับที่รับเข้า</li> <li>อ6/08/2561</li> <li>รับที่รับ/พันธภาพ</li> <li>4. ผลการพิจารณา</li> </ul> |

- 3. พิมพ์รหัสนักศึกษา
- 4. ผลการพิจารณาโทษ และบันทึกการกระทำผิด
  - 4.1 วันที่ ....../ ปีการศึกษา..... ภาคที่...... (บันทึกจากวันที่ได้รับคำสั่งฯ จาก คณะกรรมการพิจารณาโทษ)
  - 4.2 ผลการพิจารณาโทษ บันทึกจากคำพิจารณาของคณะกรรมการ
  - 4.3 บันทึก/รายละเอียด ให้ใส่ความคิดของนักศึกษาที่กระทำความผิด

| (e>                         | วิธีการปฏิบัติงาน : การให้พักการศึกษา |                    |  |  |
|-----------------------------|---------------------------------------|--------------------|--|--|
| ศูนย์บริการการศึกษา         | รหัสเอกสาร : WI-CES-3-20              | แก้ไขครั้งที่ : 06 |  |  |
| มหาวิทยาลัยเทคโนโลยีสุรนารี | วันที่บังคับใช้ : 15/12/2565          | หน้าที่ : 8 จาก 13 |  |  |

# <u>ขั้นตอน การทึกโทษให้พักการศึกษา กรณีนักศึกษามีการยื่นอุทธรณ์กับคณะกรรมการอุทธรณ์ฯ</u>

กรณีที่ผลการพิจารณาของคณะกรรมการพิจารณาโทษแจ้งผลให้นักศึกษาได้รับโทษให้พัก

การศึกษาแล้ว แต่นักศึกษามีความประสงค์ยื่นขออุทธรณ์เพื่อขอลดโทษ/เลื่อนโทษ ต่อคณะกรรมการอุทธรณ์ของ มหาวิทยาลัยฯ คณะกรรมการอุทธรณ์ฯ จะส่งสำเนาเอกสารเอกสาร เรื่อง ขออุทธรณ์โทษวินัยนักศึกษา มาให้ฝ่าย ทะเบียนนักศึกษาดำเนินการซึ่งมีอยู่ 2 กรณี และมีขั้นตอนปฏิบัติดังนี้

 คณะกรรมการอุทธรณ์ฯ แจ้งรายชื่อนักศึกษาที่มีความประสงค์ยื่นอุทธรณ์ฯ ในช่วงก่อนการ ลงทะเบียนเรียนในภาคถัดไป ฝ่ายทะเบียนนักศึกษาจะทำการ Lock ระบบ ไว้ก่อน เพื่อไม่ให้นักศึกษาลงทะเบียน เรียน มีรายละเอียดและขั้นตอนดังนี้

1) เข้าระบบลงทะเบียน

2) เลือกระบบนักศึกษา ข้อ. 7 Lock (หนี้สิน) การลงทะเบียนเรียนของนักศึกษา

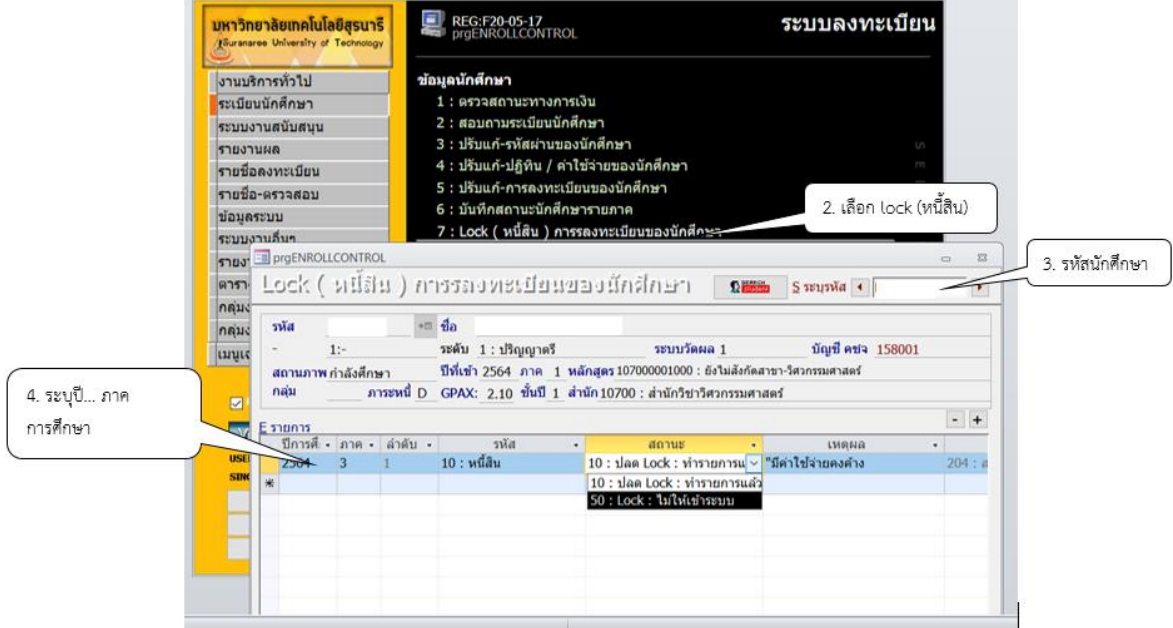

3) ระบุนักศึกษา ที่ต้องการ Lock ระบบ

4) ระบุปีการศึกษา ภาค สถานะระบุ 50 : Lock: ไม่ให้เข้าระบบ เพื่อเป็นการป้องกันไม่ให้ นักศึกษาเข้าระบบทำรายการลงทะเบียนเรียนออนไลน์ได้ จนกว่าจะได้รับผลสรุปจากมติคณะกรรมการ พิจารณาโทษนักศึกษาที่กระทำผิดระเบียบการสอบ ถ้าแจ้งว่าให้พักการศึกษาให้ดำเนินการตามขั้นตอนการ บันทึกให้พักการศึกษา ดังกล่าวข้างต้น แต่ถ้าได้รับโทษอื่น ๆ ให้ปรับสถานะจาก 50: lock: ไม่ให้เข้าระบบ เป็น 10 : ปลด lock เมื่อทำรายการแล้วประสานไปยังคณะกรรมการอุทธรณ์ของมหาวิทยาลัยฯ ว่าได้ ดำเนินการปลด lock ให้นักศึกษาเรียบร้อยแล้ว

DOCUMENT CONTROL ISO-CES

| <u>é</u>                    | วิธีการปฏิบัติงาน : การให้พักการศึกษา |                    |  |  |
|-----------------------------|---------------------------------------|--------------------|--|--|
| ศูนย์บริการการศึกษา         | รหัสเอกสาร : WI-CES-3-20              | แก้ไขครั้งที่ : 06 |  |  |
| มหาวิทยาลัยเทคโนโลยีสุรนารี | วันที่บังคับใช้ : 15/12/2565          | หน้าที่ : 9 จาก 13 |  |  |

 คณะกรรมการอุทธรณ์ฯ แจ้งรายชื่อนักศึกษาที่มีความประสงค์ยื่นอุทธรณ์ฯ หลังจากนักศึกษา ได้ลงทะเบียนเรียนออนไลน์แล้ว ซึ่งไม่ได้แจ้งฝ่ายทะเบียนนักศึกษา lock ระบบของนักศึกษา และผลการพิจารณา ยืนยันให้ได้รับโทษพักการศึกษา ดังนั้น ฝ่ายทะเบียนนักศึกษาต้องยกเลิกการลงทะเบียนเรียนของนักศึกษา และ บันทึกโทษให้พักการการศึกษา มีขั้นตอนดังนี้

# ้ขั้นตอนยกเลิกการลงทะเบียนเรียน มีดังนี้

1) เลือกเมนูงานบริการทั่วไป เลือกข้อ 6: ยกเลิกรายการลงทะเบียน

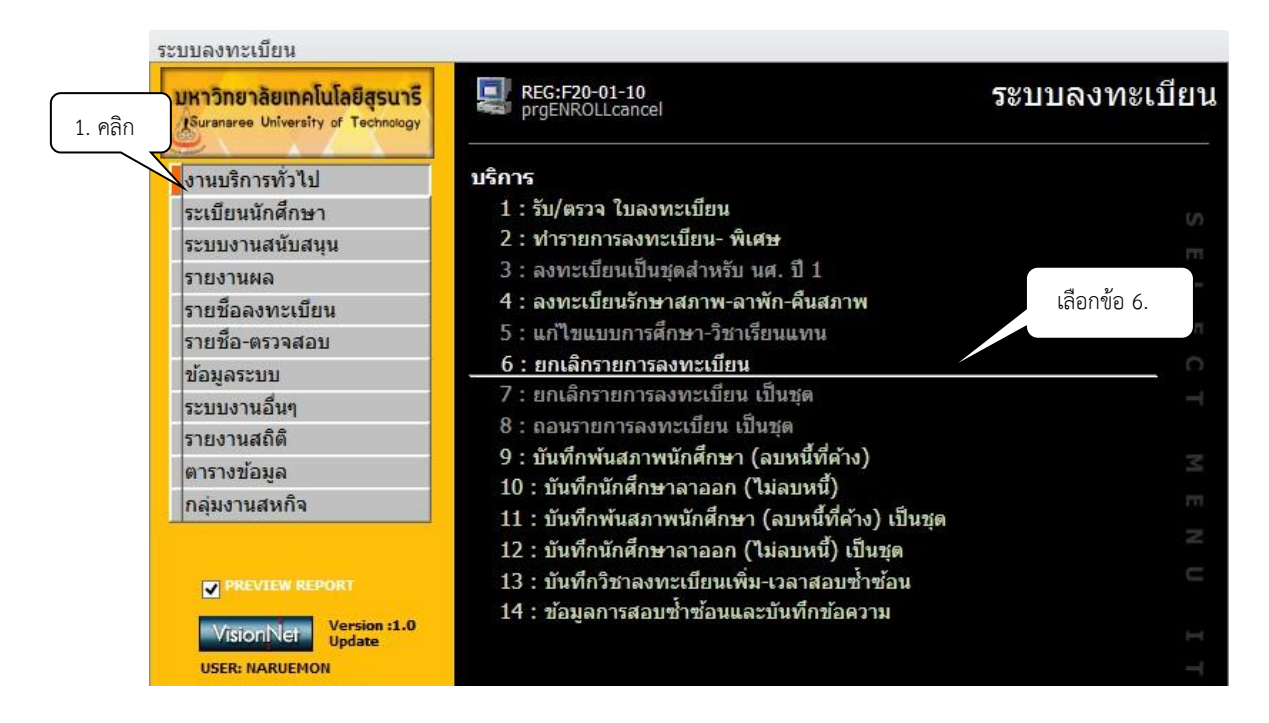

- 2) จะปรากฏข้อมูลรายละเอียดดังภาพข้างล่าง ดำเนินการ : พิมพ์รหัสนักศึกษา
- 3) จะปรากฏปี ภาคการศึกษาอัตโนมัติ ให้ระบุปี ภาคการศึกษา
- 4) จะปรากฏรายวิชาที่ลงทะเบียน
- 5) คลิกปุ่ม **PROCESS** รายวิชาที่นักศึกษาลงทะเบียนไว้จะถูกยกเลิกพร้อมรายการค่าใช้จ่าย

|                             | วิธีการปฏิบัติงาน : การให้พักการศึกษา |                     |  |  |
|-----------------------------|---------------------------------------|---------------------|--|--|
| ศูนย์บริการการศึกษา         | รหัสเอกสาร : WI-CES-3-20              | แก้ไขครั้งที่ : 06  |  |  |
| มหาวิทยาลัยเทคโนโลยีสุรนารี | วันที่บังคับใช้ : 15/12/2565          | หน้าที่ : 10 จาก 13 |  |  |
|                             |                                       |                     |  |  |

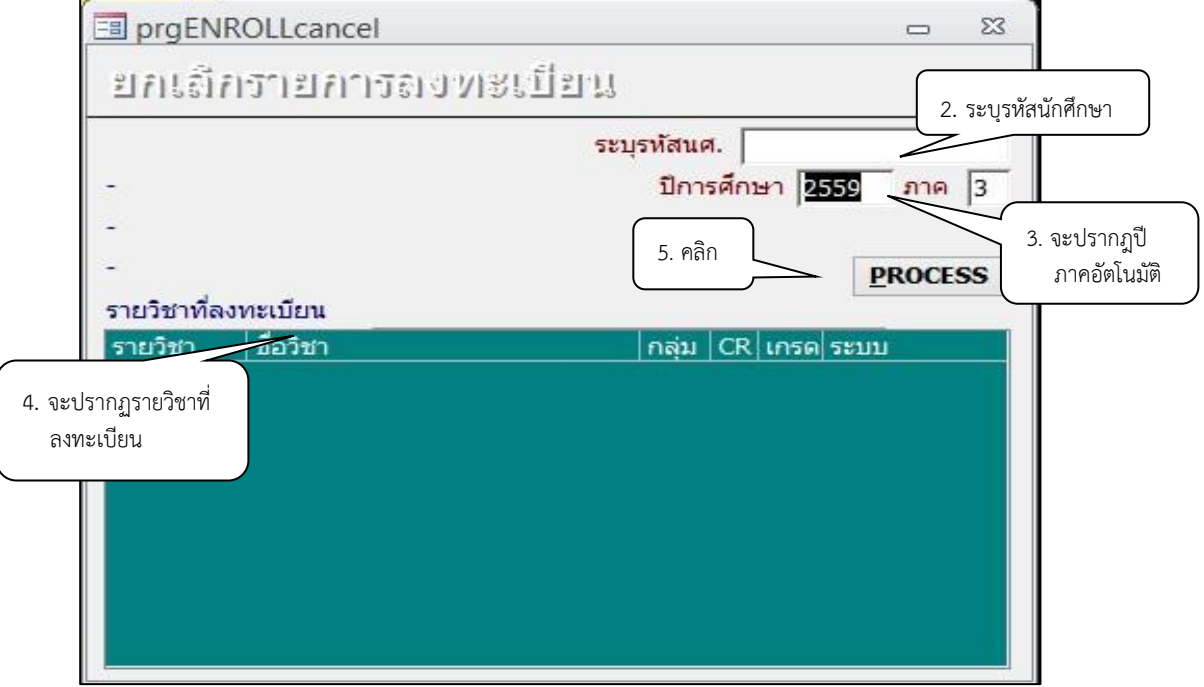

<u>หมายเหตุ</u> ก่อนทำการยกเลิกรายวิชาที่ลงทะเบียนเรียน ให้ตรวจสอบว่านักศึกษาได้ชำระเงิน ค่าลงทะเบียนเรียนหรือยังหากชำระแล้ว ให้ทำสำเนาข้อมูลการลงทะเบียนไว้ เพื่อทำเรื่องขออนุมัติคืนเงินเต็ม จำนวนให้นักศึกษา

เมื่อทำรายการยกเลิกการลงทะเบียนเรียบร้อยแล้ว ให้บันทึกในสถานะนักศึกษารายภาค ช่องหมายเหตุ ระบุเหตุผลของคณะกรรมการอุทธรณ์ฯ ให้พักเนื่องจาก.....

|                       | หาวิทยา<br>โอ้เกาลาลาด<br>ระเบียนนั<br>ระบบงาน<br>รายงานผ<br>รายชื่อละ<br>รายชื่อละ | สัยเทคโนโลยีสุรนา<br>University of Technolog<br>(กศึกษา<br>เสนับสนุน<br>เล<br>มาะเบียน<br>งาะเบียน<br>งาะเบียน | 5<br>7<br>7<br>7<br>7<br>7<br>7<br>7<br>7<br>7<br>7<br>7<br>7<br>7 | G:F20-05-16<br>STUDENTSTA<br>กศึกษา<br>รวจสถานะทาง<br>อบถามระเบียน<br>รับแก้-รหัสผ่าน<br>รับแก้-ปฏิทิน /<br>รับแก้-การลงท<br>ในทึกสถานะนัก | TUS<br>การเงิน<br>นักศึกษา<br>ของนักศึกษา<br>คำไข้จ่ายของนักศึกษ<br>ะเบียนของนักศึกษ<br>ศึกษารายภาค | iกษา<br>า                           | ระบบล                          | งทะเบีย  |                                                                     |            |         |
|-----------------------|-------------------------------------------------------------------------------------|----------------------------------------------------------------------------------------------------|--------------------------------------------------------------------|----------------------------------------------------------------------------------------------------|----------------------------------------------------------------------------------------------------|-------------------------------------|--------------------------------|----------|---------------------------------------------------------------------|------------|---------|
| ัยาดร<br>บับเ<br>รหัส | ราบDENT                                                                             | ราสาบร<br>ธาาเบชานี้กาดีกา<br>+== ป                                                                            | 발리(() 11 () ()<br>a                                                | ค                                                                                                    |                                                                                                    |                                     | <b>2</b> 521                   | (รหัส 🖣  | •ธ วันที่รับเข้า                                                    | ×3         |         |
| -<br>สถา<br>กลุ่ม     | <u>1:</u><br>นภาพ ให                                                                | - ระ<br>พักการศึกษา ปี<br>ภาระหนี่ N G                                                                         | ะดับ 1 : ปริญญา<br>ที่เข้า 2563 ภาค<br>SPAX: 2.26 ขั้น!            | เตรี<br>1 <u>1 หลักสูตร</u> 10<br>ปี <u>2</u> สำนัก <u>1070</u>                                                                            | ระบบวัดผล 1<br>97090101620 : วิศวกร<br>0 : สำนักวิชาวิศวกร                                          | บั<br>รรมโทรคมนาคม-25<br>รรมศาสตร์  | ัญชิ คชจ_ <u>158001</u><br>562 |          | • <sup>■</sup> <sup>03/08/2563</sup> <sup>3</sup> ันที่จบ/พันสภาพ Σ |            |         |
| <b>T</b>              | 1 🔹 ภา                                                                              | ะ สถานเ                                                                                                    | ะลงทะเบียน                                                         | • รอพินิจ                                                                                                    | - สถานะเกรด -                                                                                       | สถานช                               | - CR:MIN -                     | CR:MAX - | หมายเหตุ                                                            | -          |         |
|                       | 2563                                                                                | 1 R : ทำการลงทะ                                                                                                | ะเบียนแล้ว ( ลงป                                                   | กติ) N:ปกติ                                                                                                    | Y : COMPLETE                                                                                        | E 10 : กำลังศึกษ                    | n 9                            | 22       |                                                                     |            |         |
|                       | 2563                                                                                | 2 R : ทาการลงทะ                                                                                                | มบยนแล้ว ( ลงป<br>แมียนแล้ว ( ลงป                                  | กด) N:ปกดี<br>ถดิ) N:ปกดี                                                                                                    | Y : COMPLETE                                                                                        | E 10 : กาสงศกษ<br>E 10 : ก่าลังศึกษ | n 9                            | 22       |                                                                     |            |         |
|                       | 2564                                                                                | 1 R : Magazawa                                                                                                 | แบบนแลว ( ลงบ                                                      | 0.6 N : 10.6                                                                                                    | Y : COMPLET                                                                                         | E 10 : กาลงศกษ<br>E 10 : กำลังสือพ  | 9                              | 22       |                                                                     | - ทับทึกเข | າຫພລ    |
|                       | 2564                                                                                | 2 R : Vinnisavu                                                                                                | แบียนแล้ว ( องป                                                    | กติ) N:ปกติ                                                                                                    | Y : COMPLETI                                                                                        | 10 : กำลังศึกษ                      | 9                              | 22       |                                                                     |            | 1717401 |
| 1                     | 2564                                                                                | 3 H : ทำการลงทะ                                                                                                | ะเบียนแล้ว ( รักษ                                                  | าสภาพ N:ปกติ                                                                                                    | B : NOT COM                                                                                         | F 13 : ให้พักการเ                   | ศึกษ 9                         | 22       | ยื่นอุทธรณ์ คณะกรรมกา                                               | ารพิจ      |         |

|                             | วิธีการปฏิบัติงาน : การให้พักการศึกษา |                     |  |  |
|-----------------------------|---------------------------------------|---------------------|--|--|
| ศูนย์บริการการศึกษา         | รหัสเอกสาร : WI-CES-3-20              | แก้ไขครั้งที่ : 06  |  |  |
| มหาวิทยาลัยเทคโนโลยีสุรนารี | วันที่บังคับใช้ : 15/12/2565          | หน้าที่ : 11 จาก 13 |  |  |

 6) ดำเนินการขออนุมัติผู้อำนวยการศูนย์บริการการศึกษา เพื่อขอเงินคืนเต็มจำนวนให้กับนักศึกษา กรณี นักศึกษาชำระเงินค่าลงทะเบียนเรียนแล้ว) และส่งไปที่ส่วนการเงินและบัญชีดำเนินการในส่วนที่เกี่ยวข้องต่อไป
 3. การขอคืนสภาพเนื่องจากคณะกรรมการอุทธรณ์ฯ มีมติผลการพิจารณาให้เลื่อนรับโทษ และให้ นักศึกษาลงทะเบียนเรียนได้ มีขั้นตอนการคืนสถานะภาพนักศึกษาดังนี้

# ขั้นตอนการคืนสถานภาพนักศึกษา

1) เข้าสู่ระบบลงทะเบียน คลิกเมนูระเบียนนักศึกษา เลือกข้อ 6: บันทึกสถานะนักศึกษารายภาค

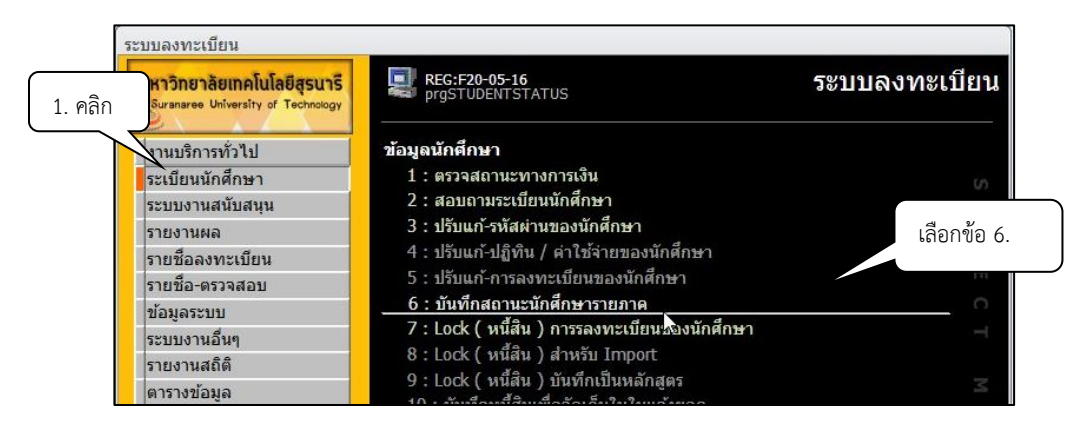

- 2) จะปรากฏข้อมูลรายละเอียดดังภาพ ดำเนินการ : พิมพ์รหัสนักศึกษา
- 3) คลิกปรับสถานะนักศึกษาให้เป็นสถานะ 10: กำลังศึกษา
- 5) ระบุวันที่ลงนามในคำสั่งฯ/ วันที่มีมติให้เลื่อนโทษ ดังภาพ

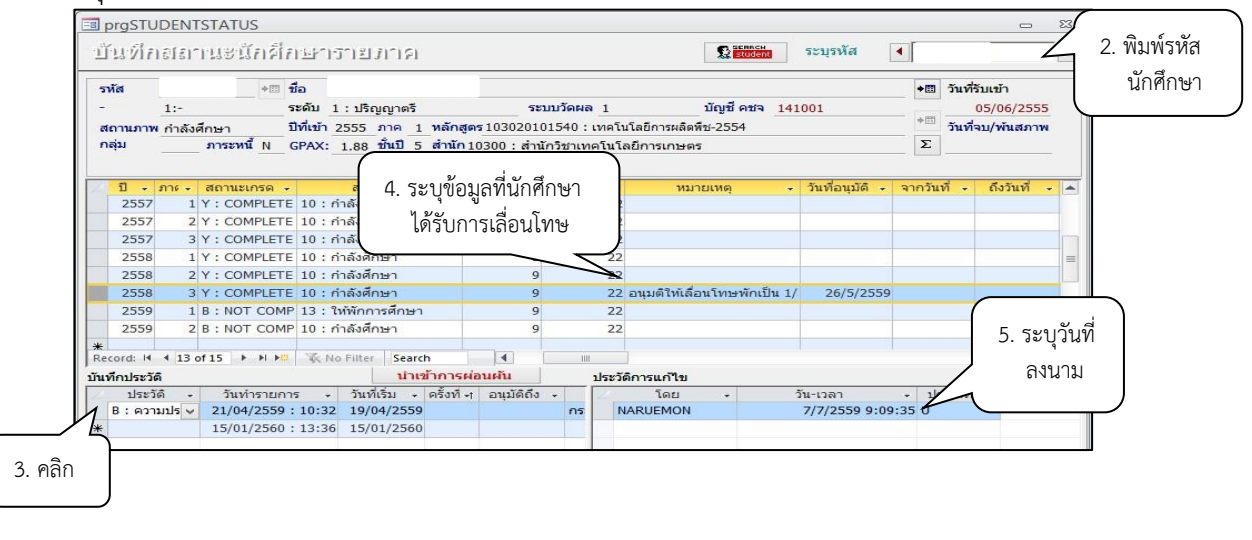

| ٨                                                  |                            | วิธีการปฏิบัติงาน : การให้พักการศึกษา |                     |  |  |
|----------------------------------------------------|----------------------------|---------------------------------------|---------------------|--|--|
| ศูนย์บริการการศึกษา<br>มหาวิทยาลัยเทคโนโลยีสุรนารี | รหัสเอกสาร : WI-CES-3-20   | แก้ไขครั้งที่ : 06                    |                     |  |  |
|                                                    | <i>์</i> ยเทคโนโลยีสุรนารี | วันที่บังคับใช้ : 15/12/2565          | หน้าที่ : 12 จาก 13 |  |  |

6) การปรับคืนเงินค่ารักษาสถานภาพนักศึกษา

6.1) เลือกเมนู งานบริการทั่วไป เลือกข้อ 4: ลงทะเบียนรักษาสภาพ-ลาพัก-คืนสภาพ

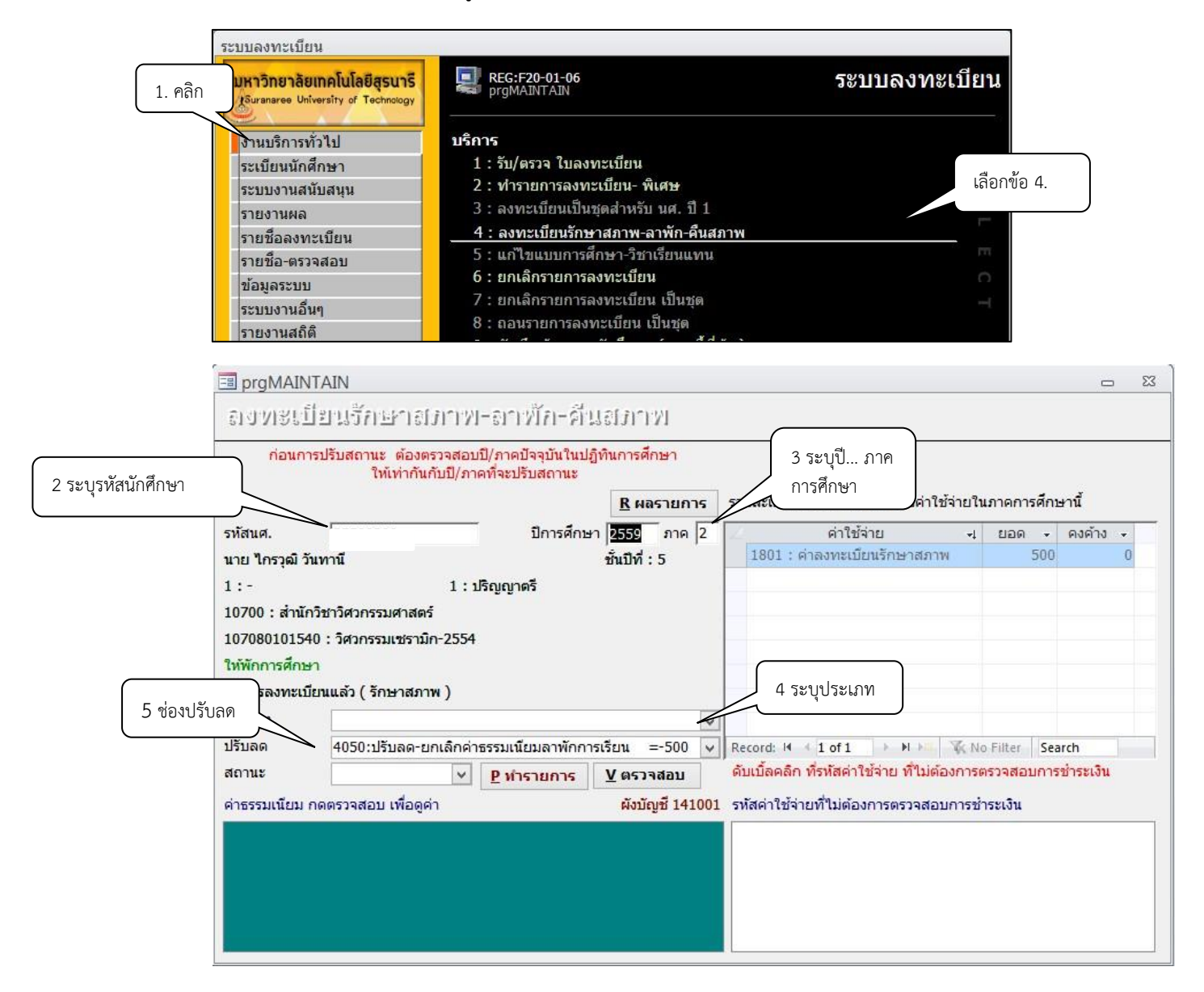

6.2 ) พิมพ์รหัสนักศึกษา

6.3) ระบุปี ...... ภาคการศึกษา .....

6.4) ระบุประเภท N : ภายใน 5 สัปดาห์

Y : ภายหลัง 5 สัปดาห์

6.5) ในช่องปรับลด ระบบจะแสดงสถานะ 4050: ปรับลด-ยกเลิกค่าธรรมเนียมลาพักการเรียน=500

| <u>é</u>                    | วิธีการปฏิบัติงาน : การให้พักการศึกษา |                     |  |  |
|-----------------------------|---------------------------------------|---------------------|--|--|
| ศูนย์บริการการศึกษา         | รหัสเอกสาร : WI-CES-3-20              | แก้ไขครั้งที่ : 06  |  |  |
| มหาวิทยาลัยเทคโนโลยีสุรนารี | วันที่บังคับใช้ : 15/12/2565          | หน้าที่ : 13 จาก 13 |  |  |

6.6) คลิกเลือกสถานะ 10 : คืนสภาพ (ยกเลิกรายการลาพัก-รักษาสภาพ)

| 6.7) คลิกปุ่ม | <u>V</u> ตรวจสอบ  |                   |
|---------------|-------------------|-------------------|
| 6.8) คลิกปุ่ม | <u>P</u> ทำรายการ | เพื่อบันทึกข้อมูล |
| 6.9) คลิกปุ่ม | <u>R</u> ผลรายการ |                   |

#### 3. ข้อควรระวัง

 การยกเลิกรายวิชาในระบบทะเบียนและประเมินผล ควรตรวจสอบให้แน่ใจว่าเป็นนักศึกษา/รายวิชาที่ ต้องการยกเลิก เพราะรายวิชาจะถูกลบออกหมดทุกรายการ โดยให้ Capture หน้าจอผลการลงทะเบียนของ นักศึกษาก่อนทำการยกเลิกรายวิชาทุกครั้ง เพื่อเก็บเป็นหลักฐานยืนยันการยกเลิกรายวิชานั้น ๆ ของนักศึกษาที่ ได้รับโทษให้พักการศึกษา

#### 4. แบบสอบทานการปฏิบัติงาน (Check list)

|                                                                                                    | ผลการ   | เปฏิบัติ   |          |
|----------------------------------------------------------------------------------------------------|---------|------------|----------|
| การดำเนินการ                                                                                                    |         |            | หมายเหตุ |
|                                                                                                    | ปฏิบัติ | ไม่ปฏิบัติ |          |
| <ol> <li>รับบันทึกข้อความขอระงับการประกาศผลระดับคะแนน และระงับการ<br/>ลงทะเบียน เพื่อป้องกันมิให้นักศึกษาลงทะเบียนเรียนก่อนที่จะมีมติที่<br/>ประชุมพิจารณาโทษฯ แจ้งรายละเอียดให้ทราบ</li> </ol> |         |            |          |
| <ol> <li>Lock ลงทะเบียน และตรวจสอบผลการเรียนของนักศึกษาเรียบร้อยแล้ว<br/>หรือไม่</li> </ol>                                                                                                    |         |            |          |
| <ol> <li>บันทึกให้พัก พร้อมระบุรายละเอียดการให้พักในระบบทะเบียน</li> </ol>                                                                                                    |         |            |          |
| <ol> <li>ก่อนเปิดภาคการศึกษาถัดไปให้ทำการปลด lock นักศึกษาที่ได้บันทึก<br/>lock ไว้ในภาคการศึกษาที่แล้ว</li> </ol>                                                                              |         |            |          |